## DEFININDO UMA NOVA SENHA

Acesse o "Menu Principal" do site do TRT-MA, clique na aba "Administrativo" e, em seguida, na área "Recuperação de Senha", ou no link "Esqueceu a senha? Clique aqui" na tela de login da Intranet.

| Tribunal Regional do Trabal<br>Maranhão                                               | lho da 16ª Região                                                                   |
|---------------------------------------------------------------------------------------|-------------------------------------------------------------------------------------|
|                                                                                       | Esqueci minha senha                                                                 |
|                                                                                       | TEMPO DE SESSÃO: SESSÃO EXPIRADA                                                    |
| Para redefinir sua senha, digite o usuário que<br>utilizado para redefinir sua senha. | você usa para efetuar login no domínio. Você receberá um SMS com um código que será |
| Caso já possua o código recebido via SMS nu<br>Usuário do domínio:                    | m intervalo de 5 minutos, clique em 'Já recebi o SMS'.                              |
| ex.: maria.silva                                                                      |                                                                                     |
| Informe o captcha:                                                                    |                                                                                     |
| Não sou um robô                                                                       |                                                                                     |
| ✓ Já recebi o SMS                                                                     |                                                                                     |
| TRT 16ª Região - Desenvolvido pela CTIC                                               | Versão 0.1.0.0-SNAPSHOT - PRODUCAO                                                  |

Nesta tela (figura 1), o usuário informará o seu nome de domínio (a parte do seu e-mail institucional antes do @). O próximo passo será marcar a caixa "Não sou um robô", para garantir que não se trata de uma máquina que realiza preenchimento automático do formulário. Com isso, ele deverá clicar no botão "Enviar", para que seja enviado um código de verificação para o celular cadastrado. Caso o usuário não tenha o número do celular cadastrado junto à Coordenadoria de Gestão de Pessoas (CGP), o procedimento é entrar em contato com essa unidade para realizar o cadastro do número. Com o código em mão, o usuário deverá informá-lo na tela seguinte.

Figura 1 – Tela de Solicitação de SMS

## **DEFININDO UMA NOVA SENHA**

|                                        | Maranhão                    | Trabalho da 16ª Região                 |                                             |
|----------------------------------------|-----------------------------|----------------------------------------|---------------------------------------------|
|                                        |                             | Esqueci minha se                       | enha                                        |
|                                        |                             |                                        | TEMPO DE SESSÃO: 06 minutos                 |
| Solicitação r                          | efetuada com sucesso. Em i  | instantes você receberá um código de 6 | números via SMS no celular (XX XXXXX 6387). |
| o o li o li o li o li o li o li o li o |                             | notaneo voco rocobera am coalgo do e   |                                             |
| Código recet                           | bido via SMS:               |                                        |                                             |
|                                        |                             | *                                      |                                             |
|                                        |                             |                                        |                                             |
| TRT 16ª Regi                           | ão - Desenvolvido pela CTIC |                                        | Versão 0.1.0.0-SNAPSHOT - PRODUCA           |

Assim, outra tela se abrirá, de acordo com a figura a seguir:

**OBS.:** Se você receber a mensagem de que a **SESSÃO EXPIROU**, volte à tela anterior, preencha novamente os dados solicitados, mas, em vez de clicar em **ENVIAR**, clique em **JÁ RECEBI O SMS**, e aparecerá a tela acima para inserção do código recebido.

## **DEFININDO UMA NOVA SENHA**

| Tribunal Regional do Trabalho da 16ª Região<br>Maranhão | 0                                                                                                    |  |  |  |
|---------------------------------------------------------|----------------------------------------------------------------------------------------------------|--|--|--|
| Esqueci minha senha                                     |                                                                                                    |  |  |  |
|                                                         | TEMPO DE SESSÃO: 08 minutos                                                                                                    |  |  |  |
| Nome:<br>Usuário:<br>Telefone:                          | Observações:<br>Requisítos mínimos de complexidade e tamanho da senha de                                                                                                    |  |  |  |
|                                                         | acordo com a Política de Segurança do TRT da 16ª Região:                                                                                                    |  |  |  |
| Nova Senha: Confirme a Nova Senha:                      | <ul> <li>Não pode conter o nome do usuário ou um dos nomes que compõem o nome completo da pessoa dona do usuário (nome, prenome, sobrenome);</li> <li>As duas últimas senhas do usuário não poderão ser utilizadas;</li> <li>Pelo menos 6 caracteres;</li> <li>Pelo menos três das quatro categorias de caracteres: uma letra maiúscula, uma letra minúscula, um número, um caractere especial;</li> </ul> |  |  |  |
|                                                         | Esta senha é utilizada nos seguintes serviços:                                                                                                    |  |  |  |
|                                                         | <ul> <li>Domínio, que é a senha para entrar no Windows;</li> <li>Spark, que é o programa de comunicação interna;</li> <li>SISPAE/SUAP;</li> <li>Intranet;</li> </ul>                                                                                                    |  |  |  |
| TRT 16ª Região - Desenvolvido pela CTIC                 | Versão 0.1.0.0-SNAPSHOT - PRODUCAO                                                                                                    |  |  |  |

Figura 3 – Tela de Alteração de Senha

É importante saber que, para que a nova senha seja válida, alguns requisitos deverão ser atendidos, os quais estão destacados na figura acima. Observe bem!

Em caso de dúvidas ou sugestões acerca da política de recuperação de senha via SMS, por favor, entre em contato com a CTIC pelo telefone 98-2109-9406 ou pelo e-mail ctic@trt16.jus.br.